## Quansheng UV-K5 (egzumer Firmware)

Here are the steps to setup the Quansheng UV-K5 radio with the custom egzumer Firmware, and load VA7FI's frequency list.

To flash the firmware:

- 1. Turn off the radio
- 2. Plug the Baofeng programming cable to the radio and computer.
- 3. Press and hold the PTT while turning the radio on (the LED will be on and the screen off)
- 4. Using a Chrome based browser, go to: https://github.com/egzumer/uv-k5-firmware-custom/releases
- 5. Click on FLASH WITH A BROWSE Click on Flash firmware The LED on the radio will flash while in progress. To load the frequencies and settings: - Turn radio on and open Chirp - Open the

## UV-K5 img file

(File  $\rightarrow$  Open) - Edit any of the frequencies you want to change under Memories - And edit the Settings (specially the Message line 1 and Message line 2):

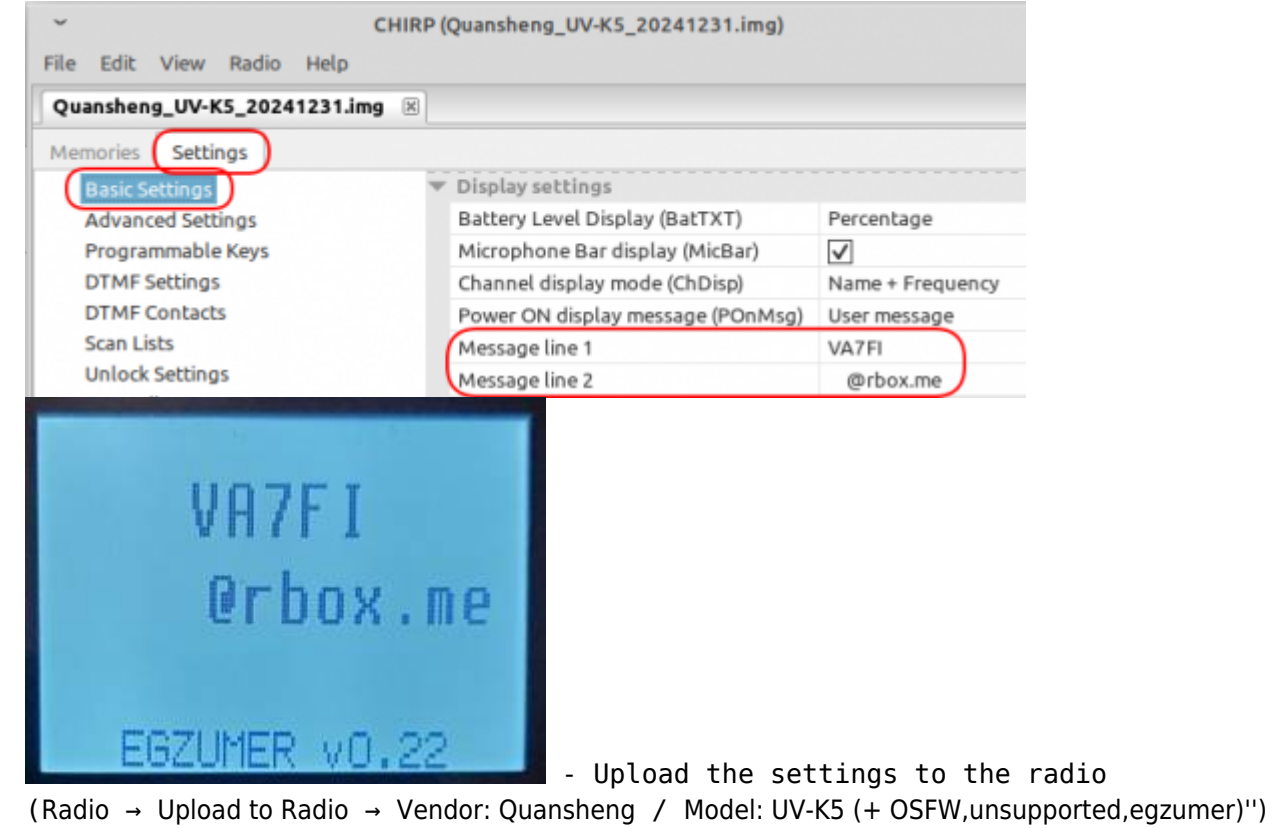

The customer firmware offers a lot more options. Here's picture of the stock firmware on the left and the customer firmware on the right:

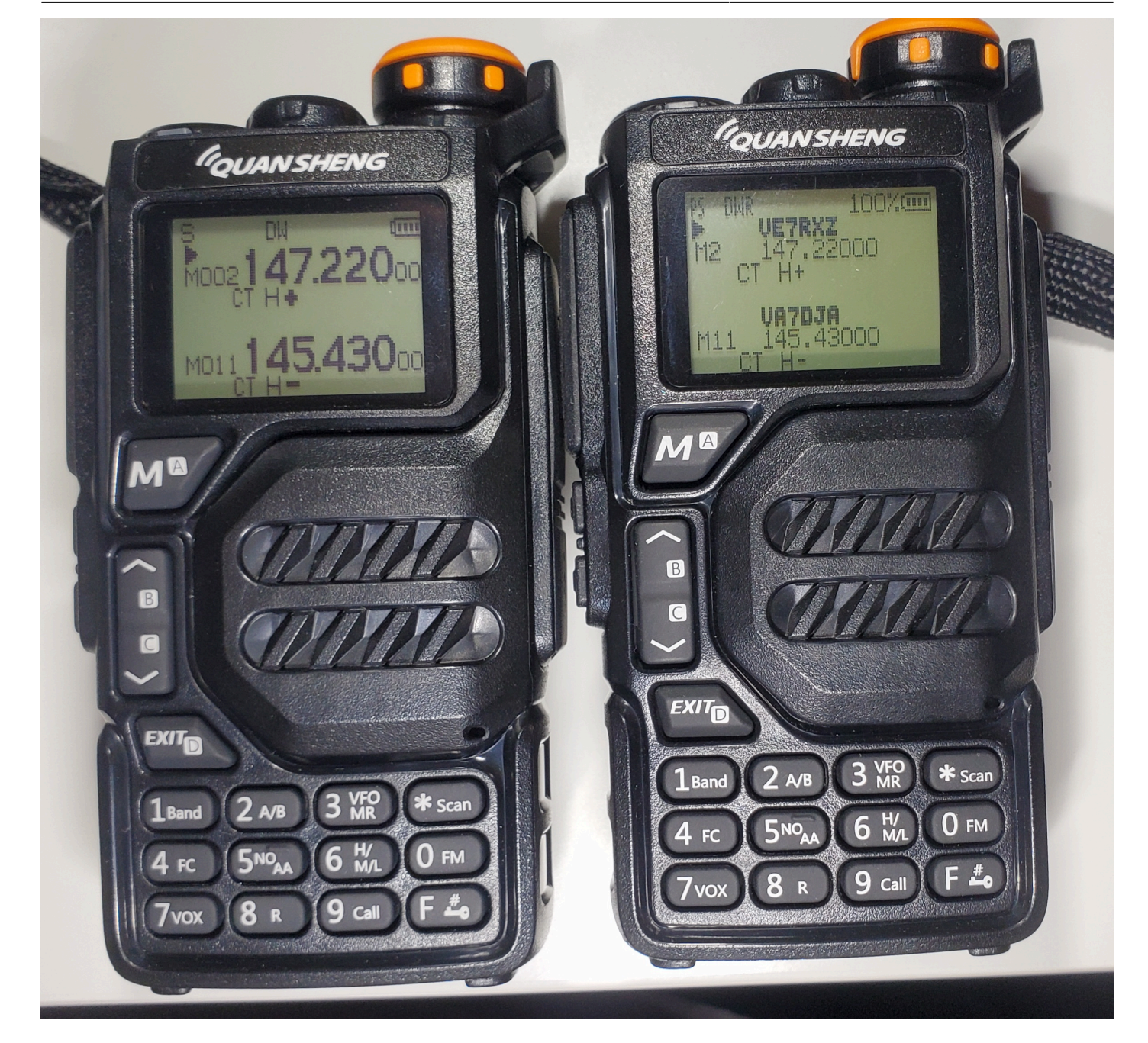